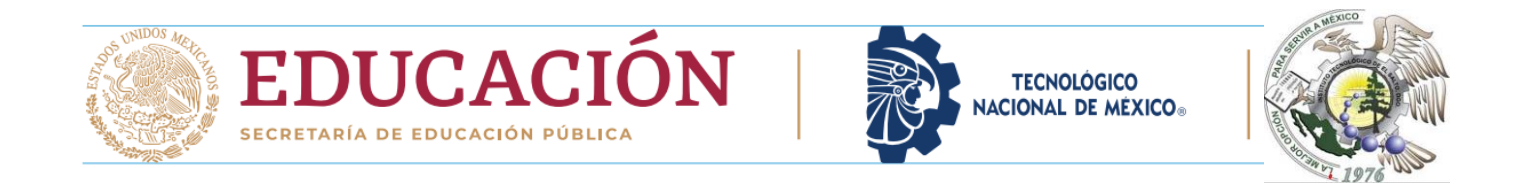

Un pago referenciado es un método utilizado para realizar pagos electrónicos en el cual se utiliza una referencia para identificar la transacción.

Este tipo de pago se utiliza comúnmente en situaciones en las que es necesario identificar de manera precisa y rápida el motivo del pago o la cuenta a la que se debe dirigir el importe.

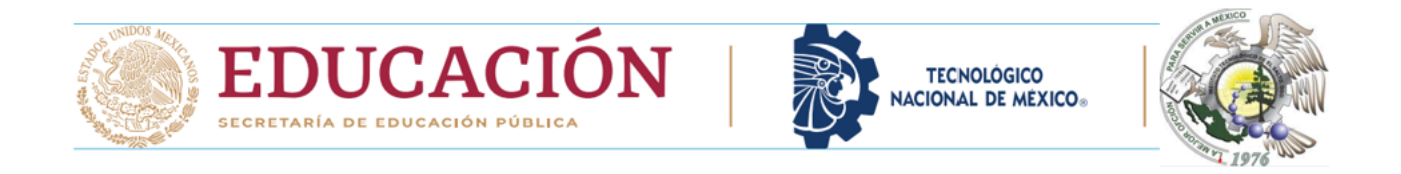

En un pago referenciado, el ESTUDIANTE deberá proporcionar la referencia que se le ha asignado.

Esta referencia puede ser numérica o alfanumérica y suele estar compuesta por una combinación específica de caracteres. La referencia permite asociar de forma inequívoca el pago con el motivo o concepto para el cual se realiza.

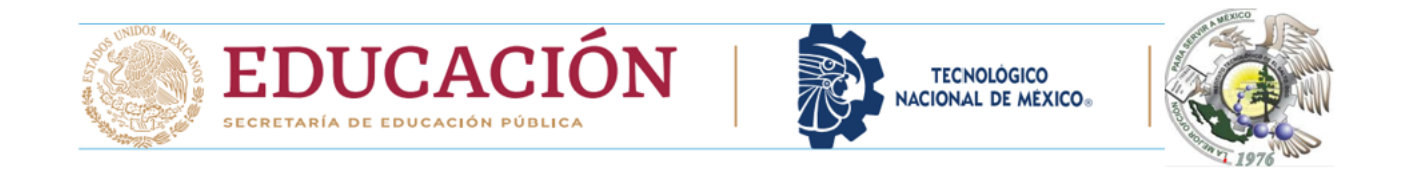

Una vez que se realiza el pago, el departamento de financieros puede identificar fácilmente la transacción a través de la referencia proporcionada por el estudiante.

Esto agiliza el proceso de conciliación y permite una correcta asignación de los pagos, evitando confusiones o errores en la identificación de las transacciones.

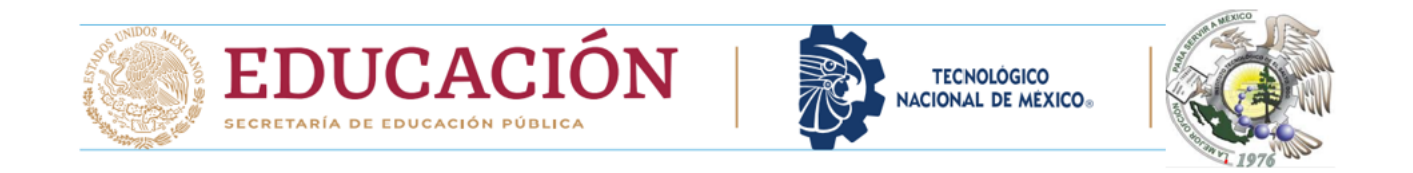

En resumen, un pago referenciado es un método de pago electrónico en el cual se utiliza una referencia única para identificar y asociar el pago con el concepto o motivo correspondiente.

Esto facilita la gestión y conciliación de las transacciones tanto para el estudiante como para tu TECNOLÓGICO.

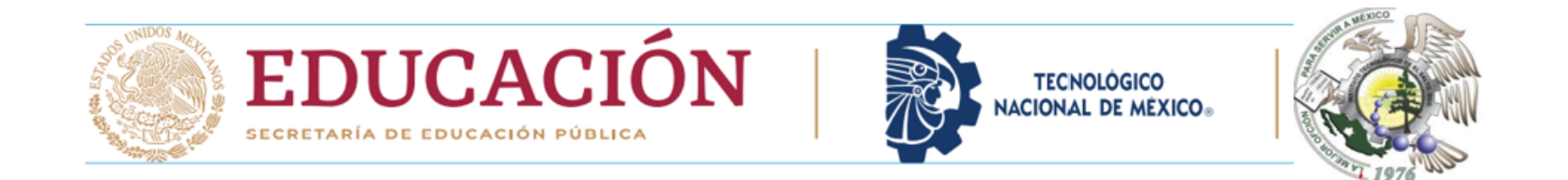

Pasos para realizar un pago referenciado:

- 1. Obtén la referencia de pago: El primer paso es obtener la referencia de pago que te ha sido proporcionada. Esta referencia puede estar en formato numérico o alfanumérico y es única para cada transacción. Solicitarla en el departamento de financieros.
- 2. Ingresa a la plataforma de pago: Accede a la plataforma de pago correspondiente. Esto puede ser un portal, una aplicación móvil BBVA, en ventanilla o cajeros BBVA.

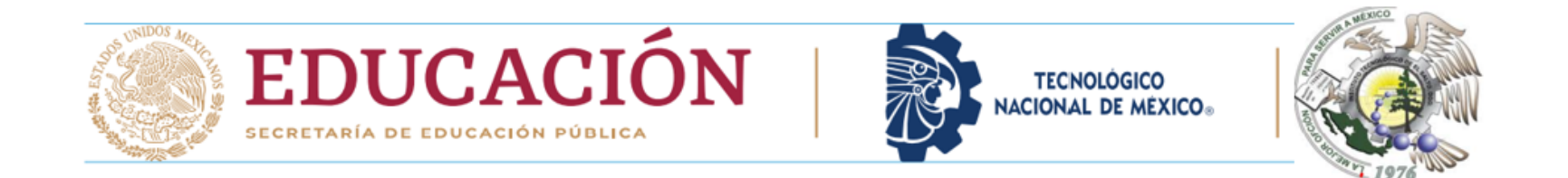

3. Selecciona la opción de pago de servicios, en algunas plataformas de pago, busca la opción que te permita realizar un pago referenciado.
Puede estar etiquetada como "Pago con referencia" o "Pago referenciado".

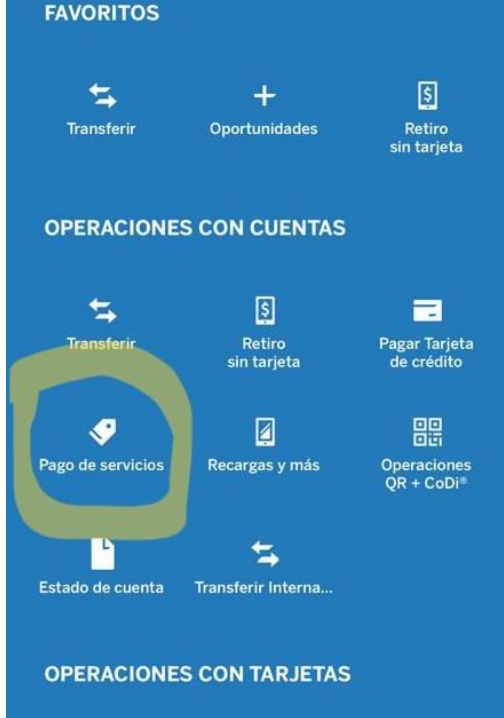

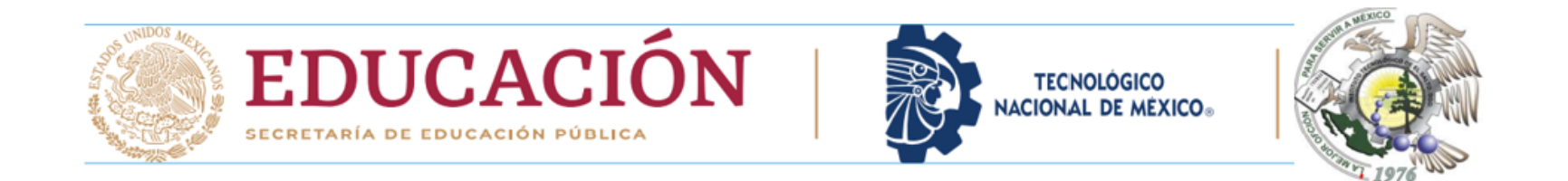

4. Ingresa el **numero de convenio y la referencia**: Una vez que hayas seleccionado la opción de pago de servicios, se te solicitará ingresar el **numero de convenio ( 2185415) TECNOLOGICO DEL SALTO** y posteriormente la referencia de pago que te fue proporcionada. (ejem: 207800676) en concepto poner tu nombre completo.

Asegúrate de ingresarla correctamente para evitar errores.

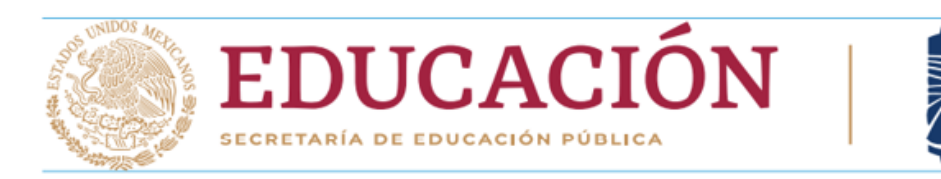

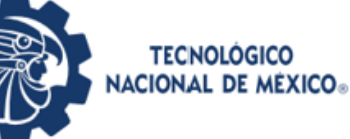

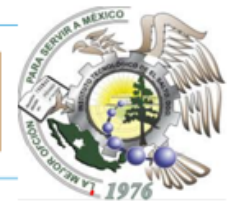

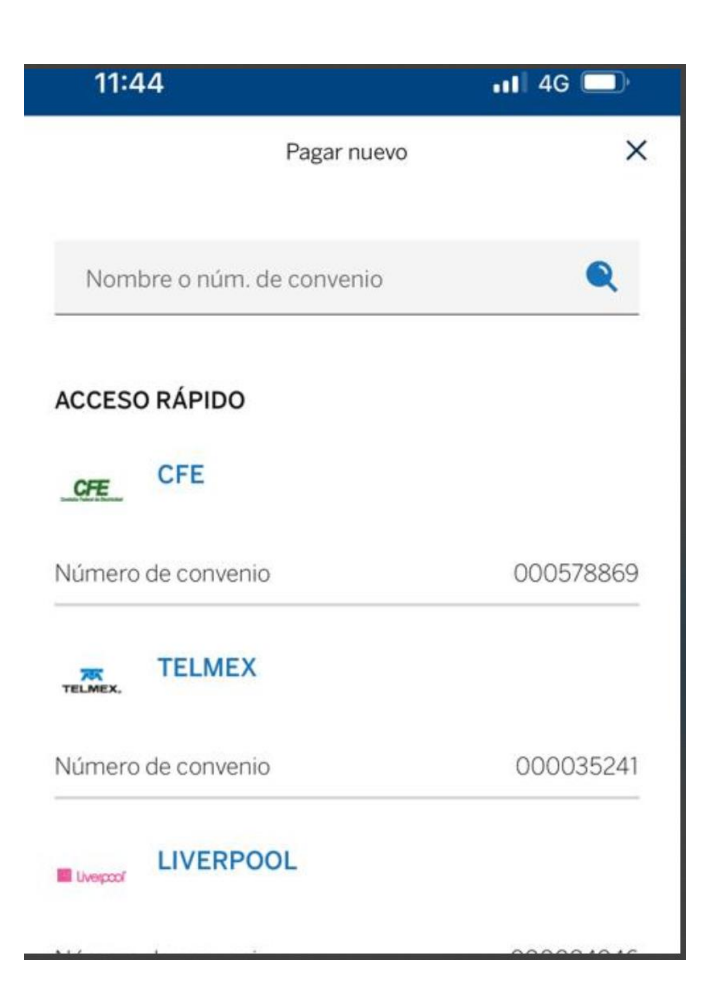

| Pagar nuevo Nombre o núm. de convenio 2185415 | ×    |
|-----------------------------------------------|------|
| Nombre o núm. de convenio<br>2185415          | Q    |
|                                               |      |
| ACCESO RÁPIDO                                 |      |
| TD TECNOLOGICO DEL SALTO                      |      |
| Número de convenio 00218                      | 5415 |

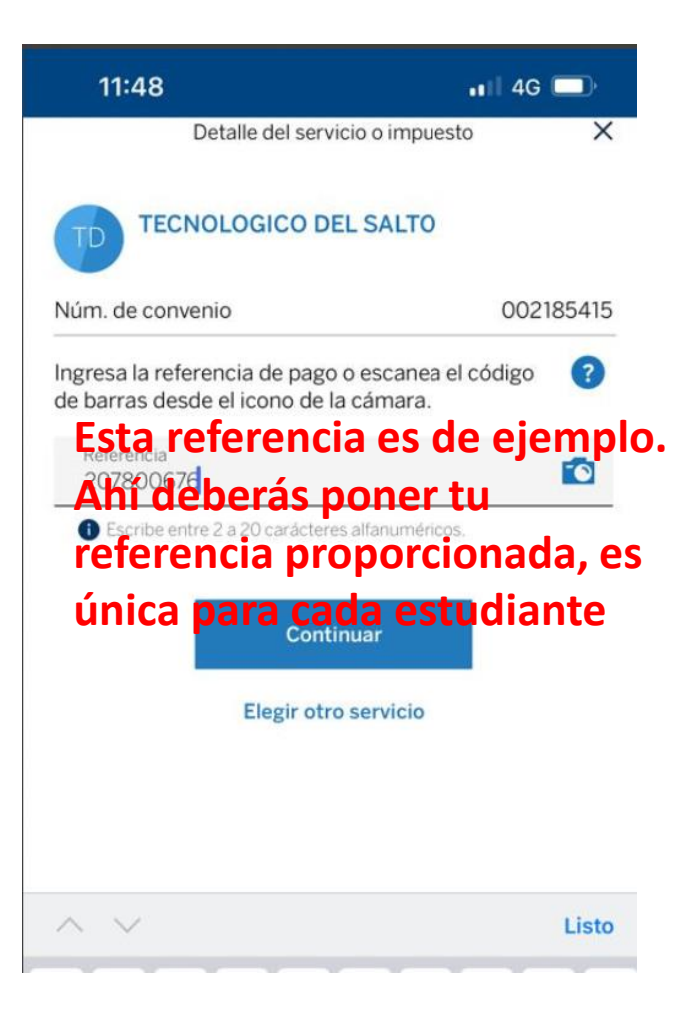

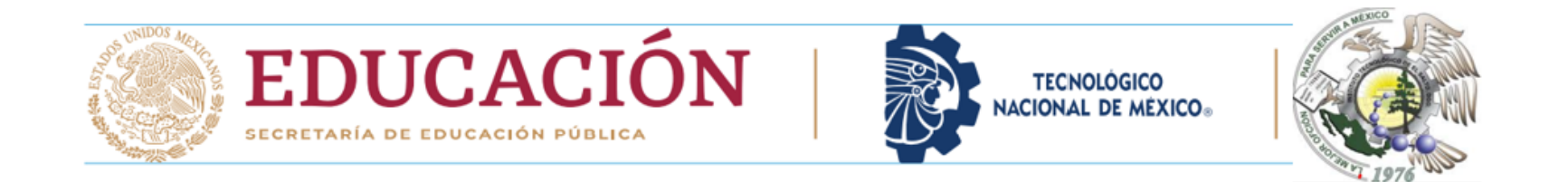

5. Verifica la información: Antes de continuar con el pago, verifica que la información de la transacción sea correcta. Esto incluye el monto a pagar, el beneficiario y cualquier otro detalle relevante.